## How To Log Into A Chromebook

## \*\*\*\*\*\*In order to access your MCTI Email, MCTI Schoology, or Google Classroom, you MUST be logged into the Chromebook with your MCTI Username/Password. If you are logged into the Chromebook with a PVBears.org, PMSD.org, ESASD.net account, you WILL NOT be able to view your MCTI material correctly \*\*\*\*\*\*

Some of the Chromebooks may have PVBears.org, ESASD.net, or PMSD.org already pre-filled in on the login screen. Just continue to type your full MCTI username and the prefilled domain name will disappear.

Enter your MCTI Email provided to you by an MCTI Staff member like shown below and click Next.

| Sign in to your Chromebook                    |
|-----------------------------------------------|
| Managed by students.monroecti.org. Learn more |
| Enter your email                              |
| Forgot email?                                 |
|                                               |
|                                               |
|                                               |

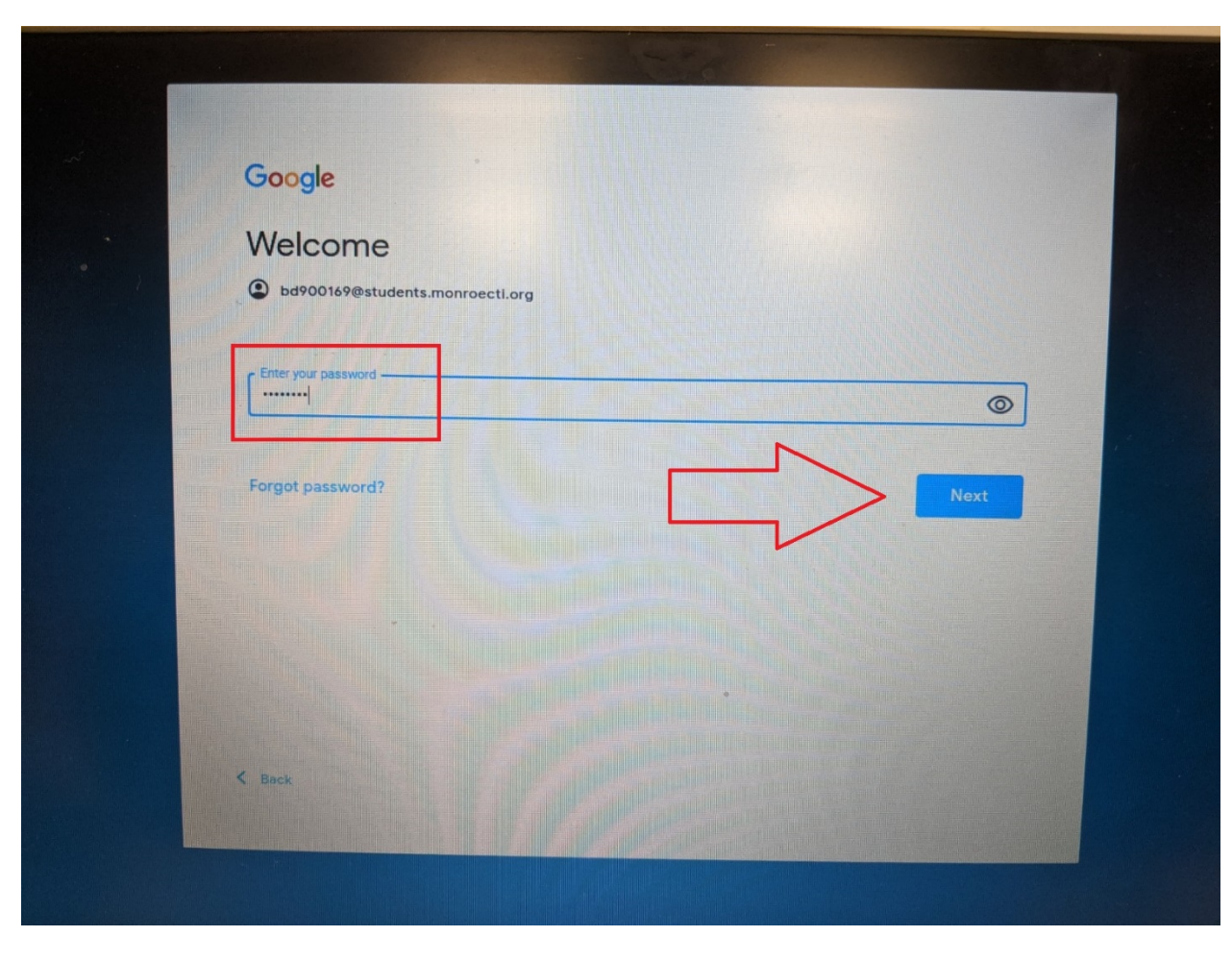

Enter your Password provided by an MCTI Staff member and click Next.

\*\*\*\*\*Your Chromebook should log in. If your having issues logging on, please double check your password. MCTI Passwords ARE case sensitive and should all be LOWERCASE. Also, double check your username and make sure everything is spelled 100% correctly. A simple misspelling will deny access to logging on. If you are still having issues logging in, please contact your instructor for the appropriate steps on ensuring you can get logged in.\*\*\*\*\*\*